ID登録方法

### ①ログイン下記アドレスにアクセスします。

アドレス: https://www.ecodeliver-exp.jp/web/view/index.html

★通常はこの画面より毎回ログインしますので、お気に入りに登録しておくことをおすすめいたします

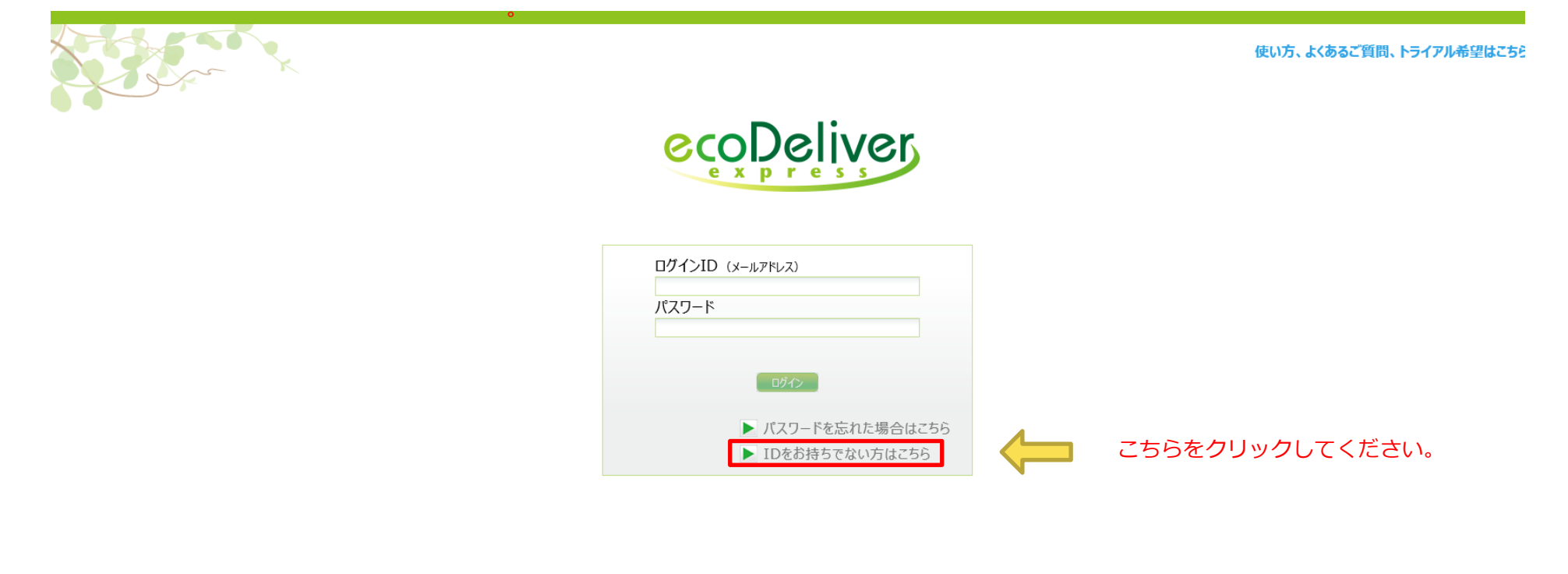

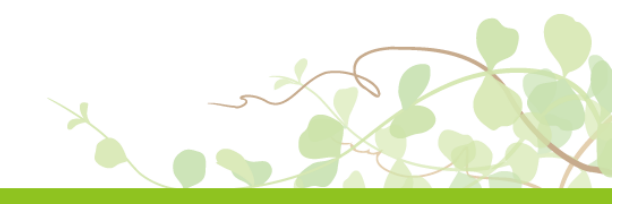

# ② アンケート入力サイトで事前に登録したメールアドレスを入力下さい。 注意:事前登録と異なるアドレスを入力された場合は、ログインすることが出来ません。

| 使い方、よくあるご質問、トライアル希望はこちら                                                                                                    |
|----------------------------------------------------------------------------------------------------|
| ecopeliver<br>express                                                                                                    |
| ログインID (メールアドレス)         パスワード         ユーザの板登録         メールアドレス (ログインID) を入力してください。         メールアドレス (ログインID) *         メールアドレス (ログインID) (確認)* |
| メールアドレスを2か所に入力後、<br>「仮登録」ボタンをクリック下さい。                                                                                                    |
| Copyright © 2012 INFOCOM CORPORATION All rights reserved.                                                                                    |

③ 仮登録の内容確認メールが送信されます。

| the second second secon |                                                  | 使い方、よくあるご質問、トライアル希望はこちら |
|----------------------------------------------------------------------------------------------------|--------------------------------------------------|-------------------------|
|                                                                                                    | ecoDeliver                                       |                         |
|                                                                                                    | ログインID (メールアドレス)<br>パスワード                        |                         |
|                                                                                                    | 情報 本登録用メールを送信しました。メールに記載されたURLに30分以内にアクセスしてください。 |                         |
|                                                                                                    | ▶ 11/2の行う (水い力はとうう                               |                         |
|                                                                                                    |                                                  |                         |
|                                                                                                    |                                                  |                         |

④" eco Deliver Express <info@mail.ecodeliver-exp.jp>"という宛先から、 「ログインID(メールアドレス)本登録のお願い」というタイトルのメールが届きますので、 記載のアドレスから、Webサイトにアクセスしてください。

eco Deliver Express <info@mail.ecodeliver-exp.jp> 【eco Deliver Express】ログインID(メールアドレス)本登録のお願い

様

帳票 Web 配信サービス『eco Deliver Express』をご利用いただき、誠にありがとうございます。

ログインID(メールアドレス)の仮登録が完了しましたので、ご連絡いたします。

30 分以内に下記ユーザ登録ページにアクセスし、本登録をお願いいたします。

https://www.ecodeliver-exp.jp/web/view/regist.html?key=6659f80b104b1dfefbc0217c35e2a61c0ce3adb0652f4562f37aea98673cd79ffb549648349675cfac771edfabc76a1f

※30分以内に本登録を完了頂けない場合、再度下記のURLにアクセスし、同様の手順で仮登録から実施頂く必要がございますので、ご注意ください。

https://www.ecodeliver-exp.jp/web/view/index.html

※FAQ ベージのご案内※

ログインできない、使い方がわからない等がございましたら、下記 FAQ ページをご参照下さい。 http://www.ecodeliver.jp/guide/

本メールにお心当たりが無い場合、または本サービスに関するお問合せは、下記にお願いいたします。

帳票 Web 配信サービス「eco Deliver Express」サポート 口お問い合わせ先 E-MIL:<u>ecodeliver-support@infocom.co.jp</u> 口受付時間 土日・祝日を除く平日 9:30~18:00

http://www.infocom.co.jp

クリックして

Webサイトにアクセスしてください。

### ⑤自動的にWEBサイトが立ち上がり 登録されたIDが表示されますので、パスワードを設定下さい。

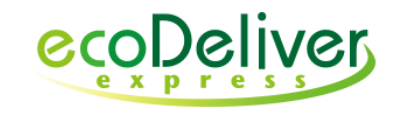

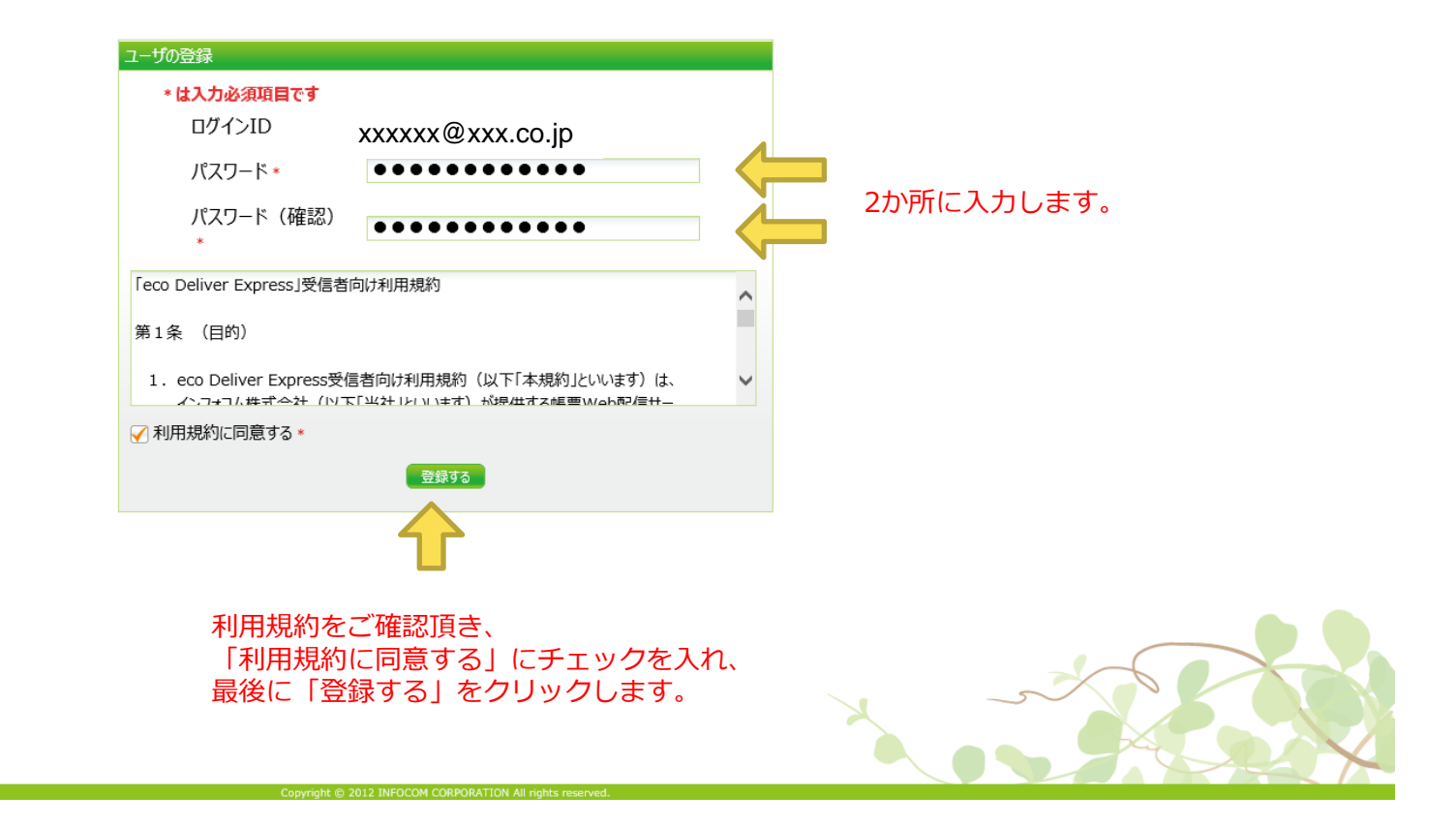

## ⑥確認の表示がされます。

| ecoDeliver<br>express                                                                                       |  |
|----------------------------------------------------------------------------------------------------|--|
| ・比久力必須取目です         ログィンID       XXXXX @ XXX.CO.jp         パスワード・       ・・・・・・・・・・・・・・・・・・・・・・・・・・・・・・・・・・・・ |  |
| IDをご確認頂き、「はい」をクリックします。                                                                                      |  |

⑦ログインが完了すると、ご契約頂いている加盟店様の取引が閲覧が可能となります。

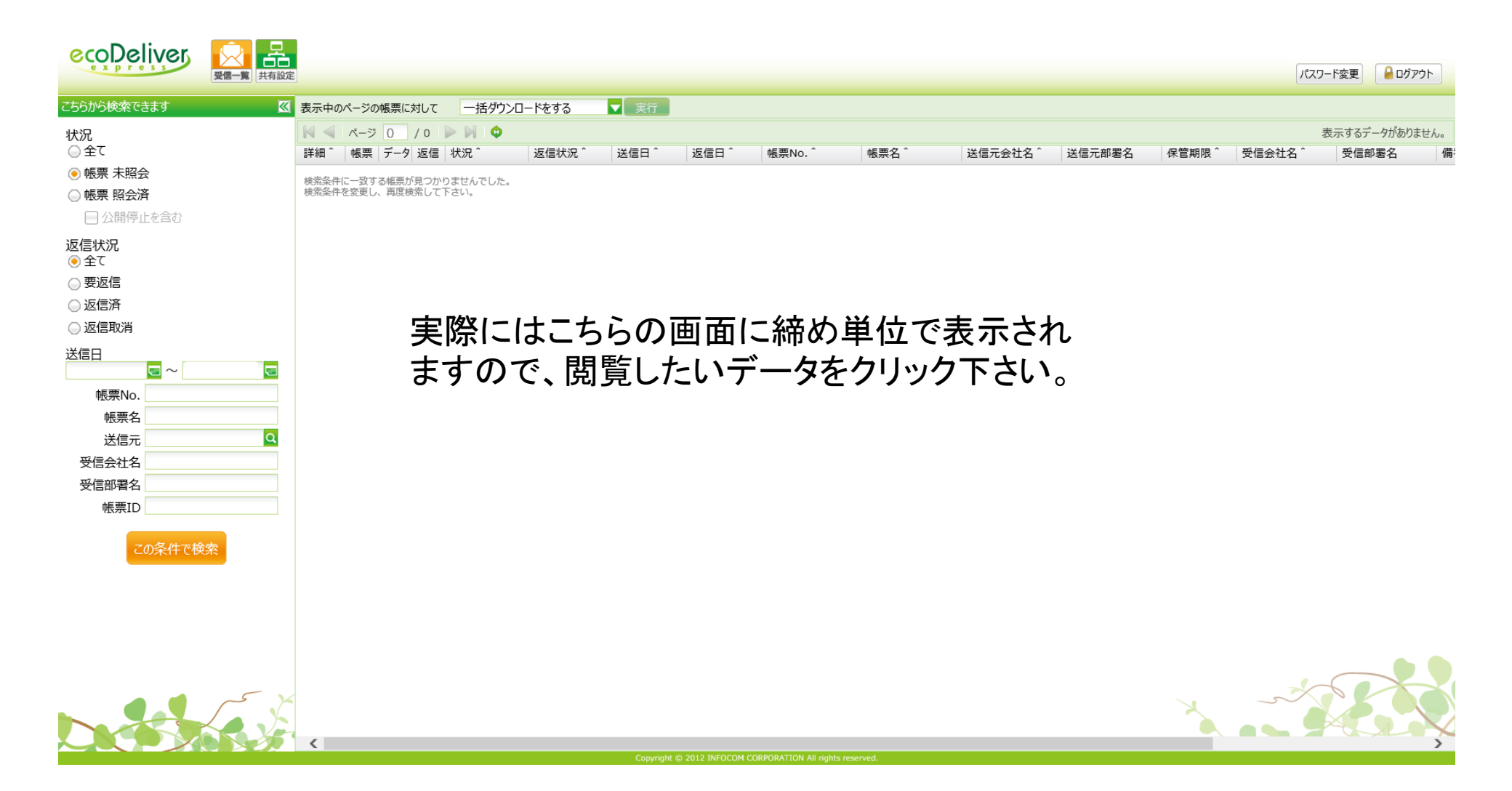